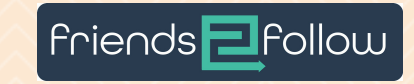

reddit

Linked

interest

# Self Service Portal

How to set up a system for your customers to create their own ads

REINIG MORRIS | CO-FOUNDER/VP SALES 801-403-7966 | REINIG@FRIENDS2FOLLOW.COM

### 1. LOG INTO YOUR ADMIN PANEL AND CLICK ON THE "\$" SIGN AT THE TOP RIGHT.

| friends <mark>Z</mark> follow                                 | Streams & Posts + | Advertisers + | Channels | Leads + | Reports + | Widgets            |                       | \$ - | ۰. | 1- |
|---------------------------------------------------------------|-------------------|---------------|----------|---------|-----------|--------------------|-----------------------|------|----|----|
|                                                               |                   |               |          |         |           |                    | Dashboard<br>Packages |      |    |    |
| Streams & Posts + Add Account Stream - + Add Hashtag Stream - |                   |               |          |         |           | Campaigns<br>Users |                       |      |    |    |
| Posts Streams                                                 |                   |               |          |         |           |                    | Payments<br>Payouts   |      |    |    |

### 2. SELECT DASHBOARD

| friends <mark>Z</mark> follow | Streams & Posts + | Advertisers +      | Channels | Leads +        | Reports + | Widgets |   |                                    | \$ - | ۰. | 1- |
|-------------------------------|-------------------|--------------------|----------|----------------|-----------|---------|---|------------------------------------|------|----|----|
| Streams &                     | Posts 🖪           | Add Account Stream | + Add H  | lashtag Stream | -         |         | → | Dashboard<br>Packages<br>Campaigns |      |    |    |
| Posts Streams                 |                   |                    |          |                |           |         |   | Users<br>Payments<br>Payouts       |      |    |    |

Friends = Follow

2

3. COMPLETE THE THREE STEPS FOR GETTING STARTED. THIS INCLUDES CREATING A STRIPE ACCOUNT.

| en berne                 |                                                                                                    |  |  |  |  |  |  |  |
|--------------------------|----------------------------------------------------------------------------------------------------|--|--|--|--|--|--|--|
| Get Started<br>Dashboard | Getting started                                                                                                    |  |  |  |  |  |  |  |
| Campaigns<br>Users       | Thank you for activating the Self Service Portal, an easy to use system that allows your advertisers to purchase Friends2Follow Advertising<br>directly from you! It is a quick and easy way for your advertisers to promote their social media, and it makes short work of the selling cycle;<br>saving you time and money.                                      |  |  |  |  |  |  |  |
| Payments                 | Follow the three steps below, get the self service link for your publication and watch the social media posts (and advertising dollars) of your<br>advertisers fly into your site.                                                                                                    |  |  |  |  |  |  |  |
| († Payouts               | Add basic information about your website Please enter or verify the basic information about the site your advertisers will be featured on so they know who they are buying from. Add site information >                                                                                                    |  |  |  |  |  |  |  |
|                          | Create a Stripe Account (Get Paid!) No need to create or provide payment gateway information. We use industry leader Stripe.com (the same system used by Uber and Lyft to pay their drivers) to provide you your digital revenue as quickly as possible. Click the link to set up your own secure Stripe account and start getting paid ASAP. Connect to Stripe > |  |  |  |  |  |  |  |
|                          | Create your first package Required: Create a Stripe Account                                                                                                    |  |  |  |  |  |  |  |
|                          | Packages allow you to define your advertising packages and control how streams are created though the Self-Service Portal. You can make as many Packages as you like, but you will always need at least one. Create a package >                                                                                                    |  |  |  |  |  |  |  |

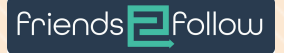

### **3A. ADD YOUR LOGO AND FILL OUT YOUR SITE INFORMATION.**

### THIS IS THE INFORMATION YOUR CUSTOMERS WILL SEE ON ANY PAGES OR EMAILS.

|                 | 5 mil - 12 |  |
|-----------------|------------|--|
|                 |            |  |
|                 |            |  |
|                 |            |  |
| Site Name *     |            |  |
|                 |            |  |
| Site Mailing Ad | dress *    |  |
|                 |            |  |
|                 |            |  |
| Support Phone   | *          |  |
|                 |            |  |
| Support Email   | *          |  |
| Support Linui   |            |  |

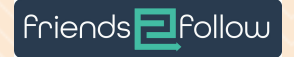

**3B. SET UP YOUR STRIPE ACCOUNT TO RECEIVE YOUR PAYMENTS ON A REGULAR BASIS.** 

STRIPE WILL WALK YOU THROUGH EACH STEP FOR CREATING THE ACCOUNT AND LINKING IT TO YOUR SELECTED BANK ACCOUNT.

STRIPE WILL CHARGE THE CUSTOMER'S FORM OF PAYMENT ONCE A MONTH AND DEPOSIT THE FUNDS (MINUS THE PROCESSING FEE) INTO YOUR SELECTED BANK ACCOUNT.

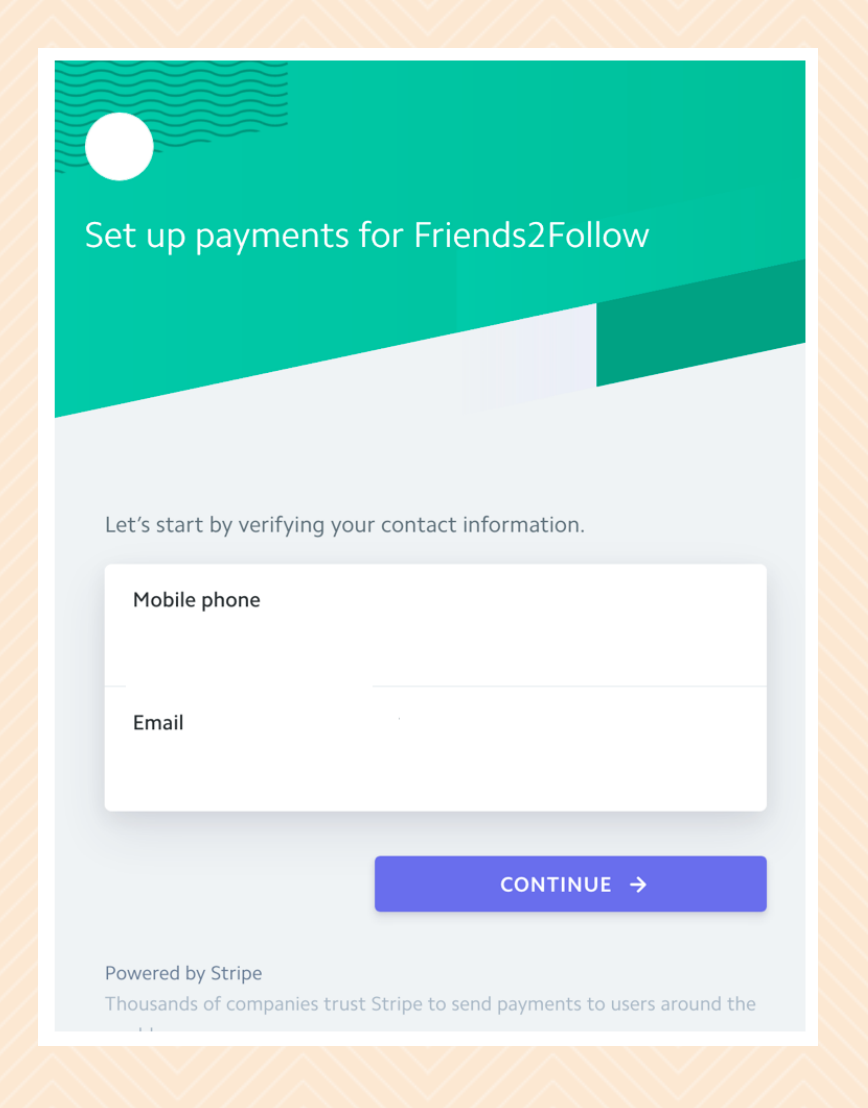

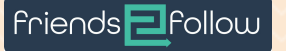

| 6160                                                                                                    | ite new package                                                                                                    | ×                        |
|----------------------------------------------------------------------------------------------------|----------------------------------------------------------------------------------------------------|--------------------------|
| Name *                                                                                                    |                                                                                                    |                          |
|                                                                                                    |                                                                                                    | 63                       |
| The name of this package, which w                                                                                                    | I be displayed here and to potential advertisers.                                                                                  |                          |
| Description                                                                                                    |                                                                                                    |                          |
|                                                                                                    |                                                                                                    |                          |
|                                                                                                    |                                                                                                    |                          |
| Optional. A description of the pack                                                                                                    | age that will be displayed here and to potential a                                                                                 | dvertisers.              |
| Best Choice                                                                                                    |                                                                                                    |                          |
| Mark this package as the 'Best (                                                                                                    | Thoics", making choosing a package easier for vo                                                                                   | or users.                |
|                                                                                                    | ······                                                                                                    |                          |
| Channels                                                                                                    |                                                                                                    |                          |
| Channels                                                                                                    |                                                                                                    |                          |
| Channels #KernelsofKampus                                                                                                    | Dining                                                                                                    |                          |
| Channels<br>#KernelsofKampus<br>Entertainment                                                                                                    | Dining                                                                                                    |                          |
| Channels<br>#KernelsofKampus<br>Entertainment<br>KY Kernel News                                                                                                    | Dining KRNL KY Kernel Promo Email Block                                                                                            |                          |
| Channels  #KernelsofKampus Entertainment KY Kernel News Nightlife                                                                                                    | Dining KRNL KY Kernel Promo Email Block Opinion                                                                                    |                          |
| Channels  #KernelsofKampus Entertainment KY Kernel News Nightlife PREMIUM Sports CUBE                                                                                                    | Dining<br>KRNL<br>KY Kernel Promo Email<br>Block<br>Opinion<br>ROS Advertising                                                     |                          |
| Channels                                                                                                    | Dining KRNL KY Kernel Promo Email Block Opinion ROS Advertising streams under this package to only be visible in t HS.             | he Everything            |
| Channels                                                                                                    | Dining KRNL KY Kernel Promo Email Block Opinion ROS Advertising treams under this package to only be visible in these              | he Everything            |
| Channels  #KernelsofKampus Entertainment  KY Kernel News Nightlife PREMUM Sports CUBE Not selecting a Channel will cause e widget and Adventiser-specific wilg Number of streams *  1                                  | Dining KRNL KRNL Diock Opinion ROS Advertising treams under this package to only be visible in these                               | he Everything            |
| Channels  #KernelsofKampus Entertainment  KY Kernel News Nightlife PREMUM Sports CUBE Not selecting a Channel will cause e widget and Advertiser-specific widg Number of streams *  1 How many streams can an advertis | Dining KRNL KRNL Dilock Dpinion ROS Advertising treams under this package to only be visible in these er connect for this package? | he Everything<br>streams |

per month

Advertisers will be charged this amount each month for the length of their campaigns. This value
can not be charged after a package is created.

O Please note, once a package is created its amount can not be changed.

#### Duration

### Campaigns last for months Optional. Set how long campaigns under this package should last. If left blank, campaigns will run until canceled by you or the user.

#### Trial Period

| Trials lasts for | days |
|------------------|------|
|                  |      |

Optional. Set the number of days before the user is first charged. The user may cancel at anytime during the trial period.

### **3C. YOU CAN CREATE UP TO THREE PACKAGES.**

FOR INSTANCE, YOU CAN ALLOW MORE THAN ONE STREAM FOR THE ADVERTISERS, OR MORE POSTS PER DAY FOR A HIGHER PRICE. OR YOU COULD INCLUDE THE POSTS IN MULTIPLE WIDGETS.

ANOTHER PREMIUM OPTION WOULD BE TO STREAM THE POSTS INTO A CONTENT BLOCK AND A SOCIAL MEDIA POWERED BANNER AD THAT YOU SELL LIKE ANY OTHER BANNER AD (CPMS, SOV, CPC) VIA YOUR AD SERVER

friends <mark>E</mark>follow

### **3C. CREATE YOUR PACKAGE OR PACKAGES**

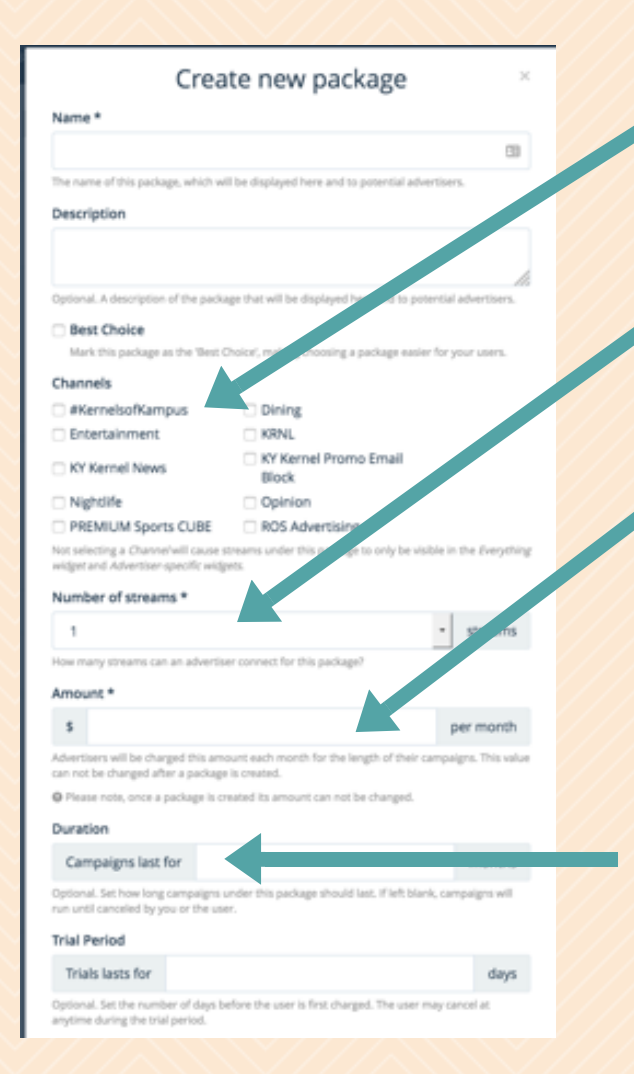

PICK ONE OR MULTIPLE CHANNELS IN WHICH THE POST(S) WILL STREAM.

SELECT 1-3 STREAMS (SOCIAL MEDIA ACCOUNTS) THAT WILL BE ALLOWED PER ADVERTISER.

ENTER THE MONTHLY FEE THAT THE ADVERTISER WILL BE CHARGED. NOTE THE NET AMOUNT (MINUS PROCESSING FEES) WILL APPEAR JUST BELOW THAT AMOUNT.

WE RECOMMEND YOU LEAVE THIS FIELD BLANK SO THEIR SOCIAL MEDIA POSTS WILL CONTINUE TO PUBLISH UNTIL THE ADVERTISER STOPS IT.

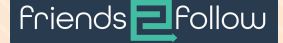

7

### AN EXAMPLE OF WHAT YOUR ADVERTISERS WILL SEE

### Choose a package

8

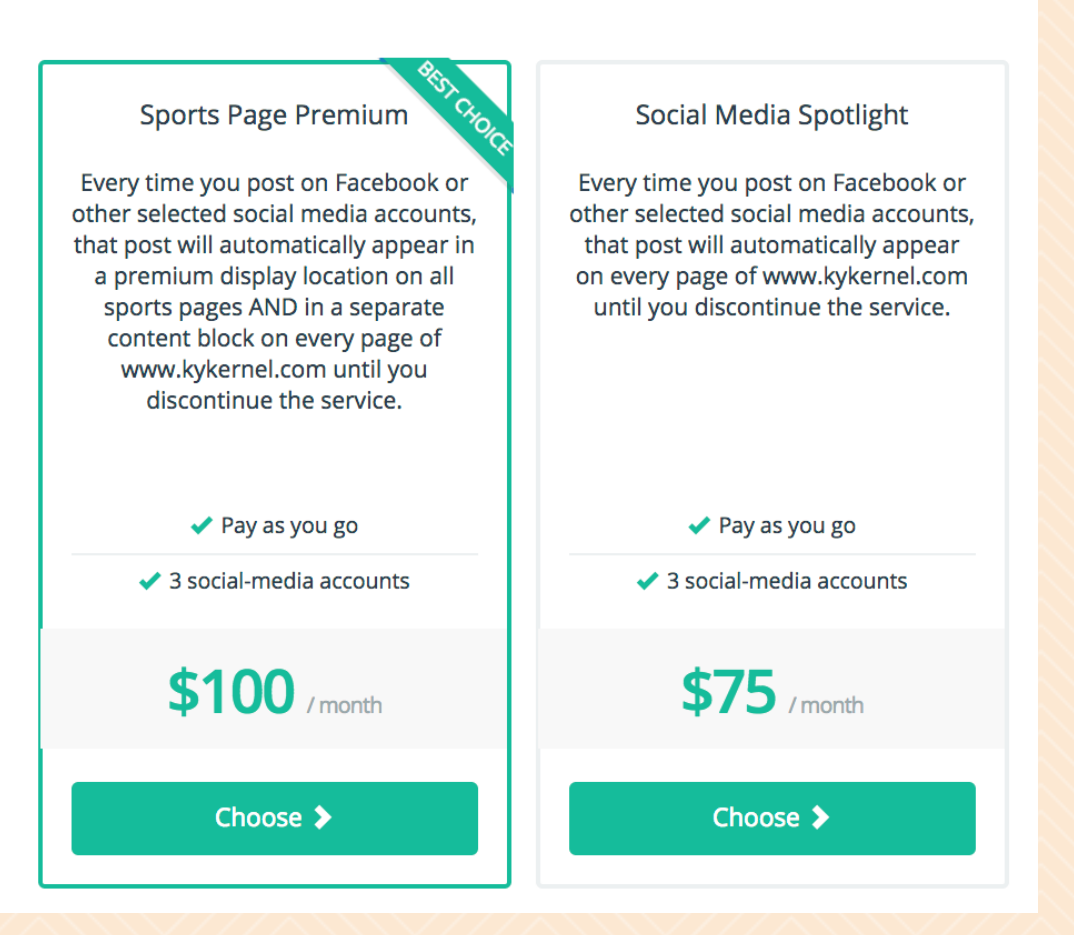

friends 🔁 follow

5. IF YOU WANT THE "ADD MY BUSINESS" BUTTON ON AN EXISTING WIDGET TO DIRECT ADVERTISERS TO THIS SELF SERVICE PORTAL, YOU WILL NEED TO GENERATE NEW CODE FROM YOUR FRIENDS2FOLLOW ADMIN SITE.

REPLACE THE CODE FOR YOUR CURRENT CONTENT BLOCK WITH THE NEW CODE.

IF YOU ARE CREATING A WIDGET FOR THE FIRST TIME, ALL YOU NEED TO DO IS SELECT "SELF SERVICE PORTAL" AT THE BOTTOM OF THE WIDGET BUIER.

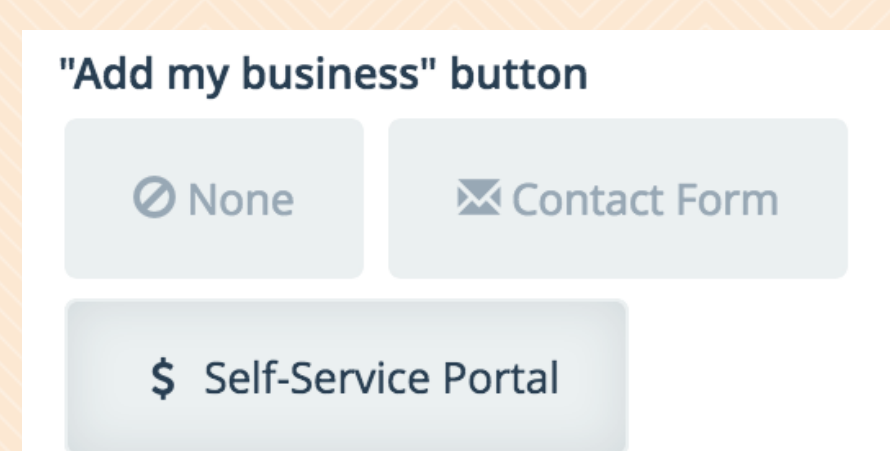

The "Add my business" button and any promo posts will send advertisers to the Self-Service Portal, where they can sign-up on their own.

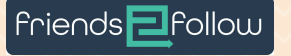

9

# **Questions?**

CONTACT REINIG MORRIS 801-403-7966 REINIG@FRIENDS2FOLLOW.COM

### FRIENDS2FOLLOW

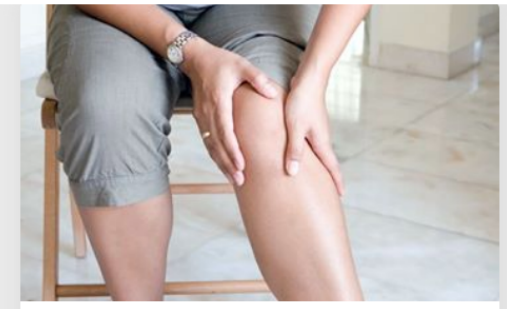

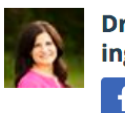

Dr. Carmen Keith - 360 Living f Follow

f ¥ G+

Restless Legs Syndrome - Overview and Facts http://ow.ly/pm8F30jLIYX (Timeline Photos)

MAY 6

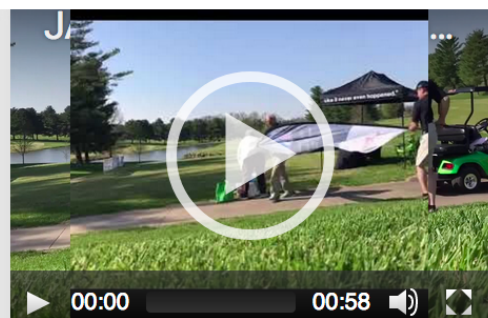

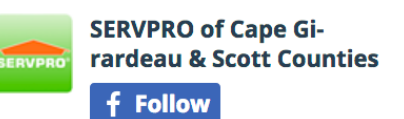

Check out a recap of last Friday's golf tournament! ••• 🝎 https://youtu.be /pnAYWxjf4iY (JACoC 26th Annual Golf Classic)

MANG

Q. 4 M C.

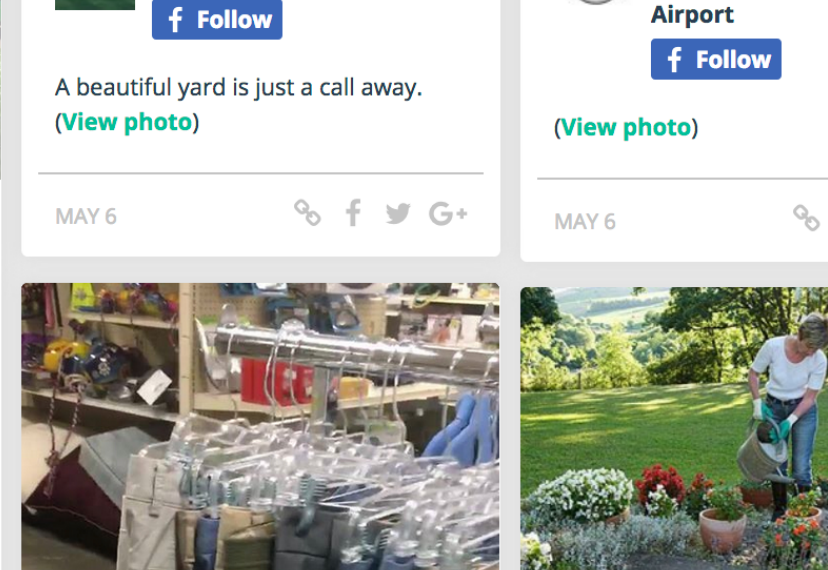

Sandy's Place Restaurant -

₩ G+

Cape Girardeau Regional

All the Trimmings Lawn

Care